## **Updating a Response**

Updating a response involves operations, such as updating fields, adding and creating tickets, and managing attachments.

## To Update a Response:

- 1. In RiskVision Vendor Risk Manager, go to **Assessments > Assessments**. The **Assessments** page is displayed.
- 2. Select an assessment to open its details page and display the General tab on the Assessment Details page.

Use one of the navigation's below:

- Click the **Findings** tab, click a finding to open its details page, and click the **Responses** tab.
- Click a response to open its details page and display the **General** tab.

OR

- Click the **Responses** tab.
- Click a response to open its details page and display the **General** tab.
- 3. Click Edit at the top right corner of the details page.
- 4. Click **Save** after you finish updating the fields. Similarly, navigate to the **Linked Tickets** and **Attachments** tabs and update the information.